# CORSAIR M75 WIRELESS

FPS Gaming Mouse

# **CHARGING THE MOUSE**

**IMPORTANT:** The M75 WIRELESS mouse must be fully charged before its first use.

Connect the mouse to an available USB 2.0 or 3.0 port on your PC with the USB CHARGING / DATA CABLE (N).

The MULTIPURPOSE INDICATOR & CUSTOMIZABLE RGB (H) on the mouse will begin pulsing green to denote battery charging and will turn solid when charging is complete.

## **GETTING TO KNOW YOUR MOUSE**

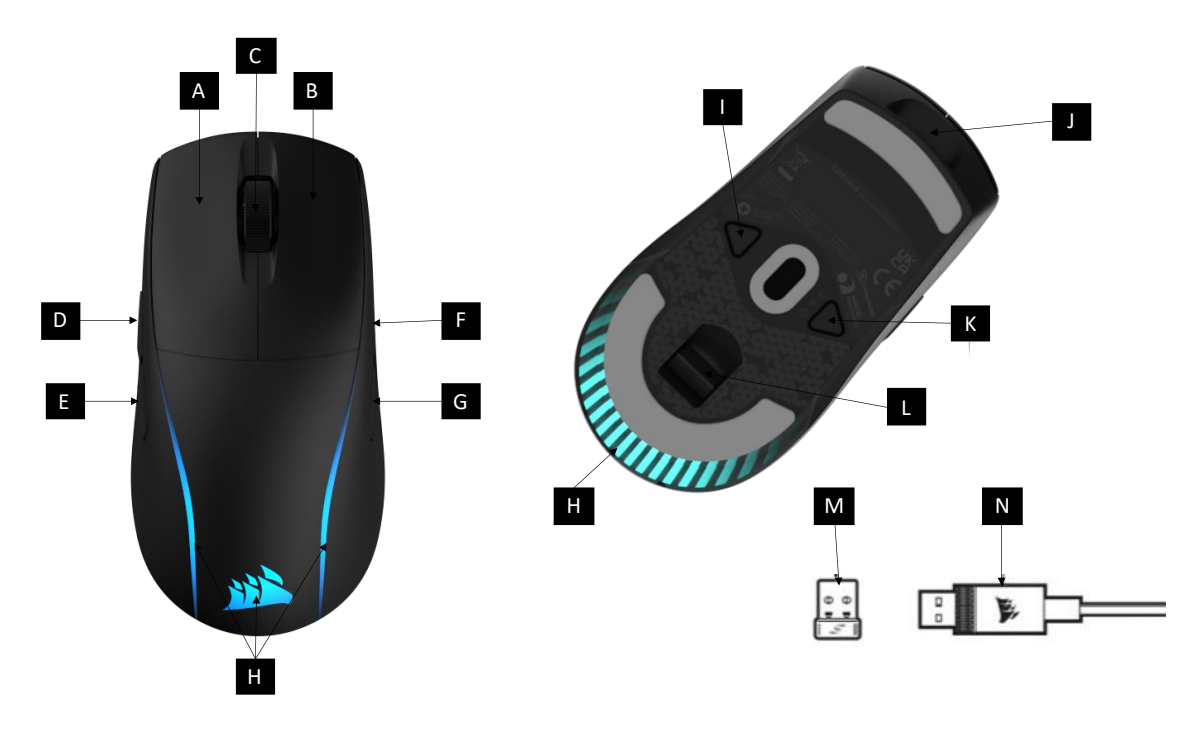

**IMAGE FPO** 

| А | LEFT MOUSE BUTTON           | Н | MULTIPURPOSE INDICATOR &  |
|---|-----------------------------|---|---------------------------|
|   |                             |   | CUSTOMIZABLE RGB          |
| В | RIGHT MOUSE BUTTON          | - | DPI BUTTON                |
| С | MIDDLE CLICK / SCROLL WHEEL | J | USB CHARGING / DATA PORT  |
| D | LEFT FORWARD BUTTON         | К | POWER / WIRELESS MODE     |
|   |                             |   | BUTTON                    |
| E | LEFT BACK BUTTON            | L | USB WIRELESS RECEIVER     |
|   |                             |   | STORAGE                   |
| F | RIGHT FORWARD BUTTON        | М | USB WIRELESS RECEIVER     |
| G | RIGHT BACK BUTTON           | Ν | USB CHARGING / DATA CABLE |

# SETTING UP 2.4GHz SLIPSTREAM WIRELESS

Hyper-fast sub-1ms wireless connection is designed for no-compromise gaming grade performance.

- Connect the USB WIRELESS RECEIVER (L) to an available USB 2.0 or 3.x port located on the front panel of your PC or nearby USB port. (e.g. on CORSAIR MM700, MM800, MM1000 mousepads).
- The MULTIPURPOSE INDICATOR & CUSTOMIZABLE RGB (H) will turn solid white when connected.
- If the MULTIPURPOSE INDICATOR & CUSTOMIZABLE RGB (H) is blue, simply press the POWER / WIRELESS MODE BUTTON (K) once and it will turn white.
- Download the iCUE software from <u>www.corsair.com/downloads</u>.
- Run the installer program and follow instructions for installation.

If reconnection is required, initiate USB wireless receiver pairing via the iCUE software settings menu.

# SETTING UP BLUETOOTH WIRELESS

Bluetooth wireless is best for everyday computing tasks, productivity, and office applications.

• Initiate Bluetooth pairing on your Bluetooth 4.0 or higher enabled device.

- Power on your mouse by holding down on the POWER / WIRELESS MODE BUTTON (K) for 5 seconds, or until the MULTIPURPOSE INDICATOR & CUSTOMIZABLE RGB (H) lights up.
- Press and hold down the SCROLL WHEEL (C) and then press the POWER / WIRELESS MODE BUTTON (K) once to enter Bluetooth pairing mode.
- Follow the instructions provided to successfully connect your device.
- The MULTIPURPOSE INDICATOR & CUSTOMIZABLE RGB (H) will turn solid blue when connected.

# **ON-THE-FLY DPI TUNING**

This mouse has a unique feature where you can adjust the current onboard DPI stage setting in 50 DPI increments without the software, so you can jump right into the action while you find the perfect sensitivity setting.

| Function           | Shortcut                | Multi-Purpose LED<br>Indicator |
|--------------------|-------------------------|--------------------------------|
| Increase DPI by 50 | Hold DPI BUTTON (I) and | Blinks green                   |
|                    | press FORWARD BUTTON    |                                |
|                    | (D or F)                |                                |
| Decrease DPI by 50 | Hold DPI BUTTON (I) and | Blinked red                    |
|                    | press BACK BUTTON (E or |                                |
|                    | G)                      |                                |
| Reset DPI Stage    | Hold DPI BUTTON (I)     | Blinks yellow                  |
|                    | then both FORWARD (D    |                                |
|                    | or F) and BACK (E or F) |                                |
|                    | buttons for 2 seconds   |                                |

On-the-fly DPI changes are saved to the onboard memory and can be further adjusted in granular 1 DPI steps in iCUE software. If iCUE is running, then changes are saved to the software profile directly.

# **MOUSE STATUS AND INDICATIONS**

Wireless connection, battery status, and DPI stages are communicated through the MULTIPURPOSE INDICATOR & CUSTOMIZABLE RGB (H).

| BATTERY STATUS                      | MULTIPURPOSE INDICATOR & |  |
|-------------------------------------|--------------------------|--|
|                                     | CUSTOMIZABLE RGB         |  |
| Battery charging                    | Pulsing green            |  |
| Battery critical, recharge required | Pulsing red              |  |
| Battery low, recharge soon          | Blinking red             |  |
| Battery Medium                      | Blinking amber           |  |
| Battery high                        | Blinking green           |  |
| Battery charged                     | Green                    |  |

| WIRELESS STATUS                       | MULTIPURPOSE INDICATOR & |  |
|---------------------------------------|--------------------------|--|
|                                       | CUSTOMIZABLE RGB         |  |
| 2.4GHz wireless mode – pairing        | Blinking white           |  |
| 2.4GHz wireless mode – paired         | White                    |  |
| 2.4GHz wireless mode – pairing failed | Pulsing white            |  |
| BT wireless mode – pairing            | Blinking blue            |  |
| BT wireless mode – paired             | Blue                     |  |
| BT wireless mode – pairing failed     | Pulsing blue             |  |

| DPI STAGE STATUS    | MULTIPURPOSE INDICATOR &<br>CUSTOMIZABLE RGB |
|---------------------|----------------------------------------------|
| Stage #1 – 400 DPI  | Red                                          |
| Stage #2 – 800 DPI  | Orange                                       |
| Stage #3 – 1200 DPI | Yellow                                       |
| Stage #4 – 1600 DPI | Green                                        |
| Stage #5 – 3200 DPI | Blue                                         |

#### CHANGING DPI AND PROGRAMMABLE BUTTONS

To tailor your DPI and programmable buttons to your preferences, you must have iCUE installed on your device.

- Download the iCUE software from <u>www.corsair.com/downloads</u>.
- Run the installer program and follow instructions for installation.

- Connect the USB WIRELESS RECEIVER (M) to an available USB 2.0 or 3.x port located on the front panel of your PC or nearby USB port. (e.g. on CORSAIR MM700, MM800, MM1000 mousepads).
- Once connected, follow the instructions presented in iCUE for how to customize your M75 WIRELESS.

# **BATTERY REMOVAL INFORMATION**

#### **NEED IMAGE**

This product uses a rechargeable battery and safety guidelines must be followed in the event that the product is disabled for disposal and recycling. To safely remove the battery for disposal and recycling, follow the numbered steps with the below diagrams.

CORSAIR MEMORY, Inc. encourages customers to recycle used electronic hardware and rechargeable batteries in accordance with local laws and regulations.

FCC ID: 2AAFMRGP0158 (Mouse)

FCC ID: 2AAFMRGP0146 (Dongle)

IC: 10954A-RGP0158 (Mouse)

IC: 10954A-RGP0146 (Dongle)